## Fernbedienung SIPROTEC 3 und 4 über LOGES 64k/M zu MT2834

### Übersicht

Im Folgenden wird ein Leitfaden zur Erstellung einer Anlagenverwaltung mit Einstellungen zur Fernbedienung von SIPROTEC 3 und 4 Schutzgeräte über ein digitales Büromodem LOGES 64k/M und ein analoges Anlagenmodem MT2834 vorgestellt.

Diese Beschreibung baut auf das Dokument *"Zentrale Bedienung von SIPROTEC 3 und 4 Geräten über Mini-Sternkoppler oder RS485-Bus"* auf. Hier wurde bereits eine Anlage zur zentralen Bedienung mit 19200 Baud und dem Datenformat (Frame) 8N1 aufgebaut und getestet.

#### Projekt und Anlage erstellen

Das Projekt mit Anlagenordnern, Abzweigordnern und Schutzgeräten wurde bereits angelegt und erfolgreich getestet.

#### Modems installieren

Vor dem Anlegen und Einstellen der Modems in DIGSI 4, müssen die Modemtreiber in der Systemsteuerung von Windows installiert werden. Der Modemtreiber kann dem Modem beiliegen oder aus dem Internet sein. In diesem

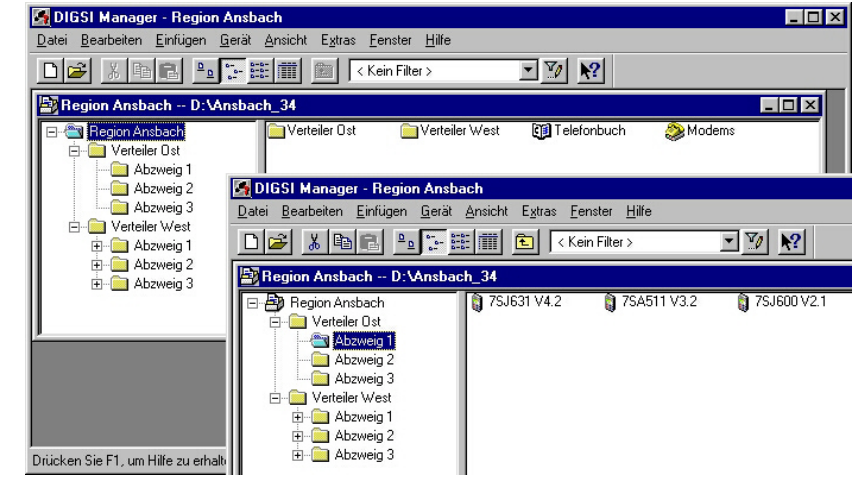

Beispiel wurden die Modemtreiber aus Windows 98 installiert.

Wie das funktioniert entnehmen Sie bitte der Modem- oder Windowsbeschreibung.

Die Voreinstellungen wurden bei der Installation nicht geändert.

#### Telefonbuch anlegen

Für jedes Modem muss im Projekt unter "Telefonbuch" eine Adresse (Telefonnummer) zentral hinterlegt werden. Durch einen Doppelklick auf das Ikon "Telefonbuch" wird mit "Neu" die Telefonnummer des Büro- und der Anlagenmodemsmodems mit einem Namen hinterlegt (siehe Bilder unten). Die Landeskennzahl und die Ortskennzahl (ohne 0) müssen angegeben werden.

| Eigenschaften - Adresse |            | ×           | Eigenschaften - Adresse |               | ×               |
|-------------------------|------------|-------------|-------------------------|---------------|-----------------|
| Adresse                 |            |             | Adresse                 |               |                 |
| <u>N</u> ame:           | Büro-Modem |             | <u>N</u> ame:           | Verteiler Ost |                 |
| Landeskennzahl:         | 49         |             | Landeskennzahl:         | 49            |                 |
| ⊻orwahl:                | 911        |             | ⊻orwahl:                | 911           |                 |
| Nu <u>m</u> mer:        | 4331234    |             | Nu <u>m</u> mer:        | 2559876       |                 |
|                         |            |             |                         |               |                 |
|                         |            |             |                         |               |                 |
|                         |            |             |                         |               |                 |
|                         |            |             |                         |               |                 |
|                         |            |             |                         |               |                 |
|                         |            |             |                         |               |                 |
| ОК                      | Abbr       | echen Hilfe | ОК                      |               | Abbrechen Hilfe |

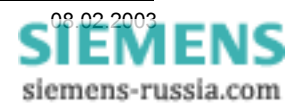

Wurden die Fenster jeweils mit "OK" geschlossen, können die Einstellungen in der Übersicht kontrolliert werden. Nach dem schließen des Fensters mit "OK" sind alle Einstellungen des Telefonbuches gespeichert.

| Eigenschaften - Telefonbuch                   |                                                    | ×             |
|-----------------------------------------------|----------------------------------------------------|---------------|
| Adressen                                      |                                                    |               |
| <u>I</u> elefonbuch:                          |                                                    |               |
| Büro-Modem<br>Verteiler Üst<br>Verteiler West | 49 911 4331234<br>49 911 2559876<br>49 911 4556543 | <u>N</u> eu   |
|                                               |                                                    | Löschen       |
| OK                                            | At                                                 | brechen Hilfe |

### Büromodem in DIGSI 4 anlegen

Ist der Modemtreiber für das LOGES 64k/M mit seinen Standardeinstellungen erfolgreich installiert und das Telefonbuch gefüllt, kann das Büromodem mit seinen Einstellungen in DIGSI 4 angelegt werden.

Durch einen Doppelklick auf das Ikon "Modems" wird mit "Neu" das Büromodem angelegt. Für das Modem wird ein Name vergeben, z.B. Büro-Modem. Unter Modeminitialisierung muss in dieser Applikation nichts eingegeben werden. Der bereits installierte Modemtreiber wird unter "Modemtreiber" ausgewählt. Die "Zugeordnete Adresse" wird aus dem Telefonbuch ausgewählt.

| Eigenschaften - Modem         |                         |                      | ×        |
|-------------------------------|-------------------------|----------------------|----------|
| Einstellungen                 |                         |                      |          |
| <u>N</u> ame:                 | Büro Modem              |                      |          |
| <u>M</u> odeminitialisierung: |                         |                      |          |
| Modem <u>t</u> reiber:        | LOGEM 64K ISDN Terminal | I-Adapter X.75 Modus | •        |
|                               | Eigenschaften           |                      |          |
|                               |                         |                      |          |
| Zugeordnete <u>A</u> dresse:  | Büro Modem              | 49 911 4331234       | <b>_</b> |
|                               | Eigenschaften           |                      |          |
|                               |                         |                      |          |
|                               |                         |                      |          |
| ОК                            |                         | Abbrechen            | Hilfe    |

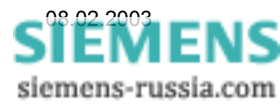

### Eigenschaften Büromodem

Der Anschluss wurde schon bei der Modeminstallation gewählt.

Die "Maximale Geschwindigkeit" muss auf 57600 eingestellt werden.

#### Hinweis:

Bei 115 kB reagiert das Modem teilweise nicht. Mit Windows 2000 auf Rechnern über 800 MHz treten teilweise Probleme mit diesem Modemtyp auf. Unter Windows 98 funktioniert alles.

Unter "Einstellungen" werden keine Änderungen vorgenommen. Das Datenformat (Frame) bleibt auf 8 keine 1.

| igenschaften von LOGEM 64K ISDN Terminal-Ada 🔋 🔀    |
|-----------------------------------------------------|
| Allgemein Einstellungen Optionen                    |
| LOGEM 64K ISDN Terminal-Adapter X 75 Mo             |
| Anschluss: COM-Anschluss (COM1)                     |
| leise                                               |
| Maximale Geschwindigkeit                            |
| 57600                                               |
| 🔲 <u>N</u> ur mit dieser Greschwindigkeit verbinden |
|                                                     |
| OK Abbrechen                                        |

| Eigenschaften von LOGEM 64K ISDN Terminal-Ada ? 🗙 |
|---------------------------------------------------|
| Allgemein Einstellungen Optionen                  |
| Verbindungseinstellungen                          |
| Datenbits: 8                                      |
| Parität: Keine                                    |
| Stoppbits: 1                                      |
| Rufeinstellungen                                  |
| □ ⊻or dem Wählen auf Freizeichen warten           |
| ☑ Wahlvorgang abbrechen nach 60 Sekunden          |
| T Irennen nach Leerlauf von 30 Minuten            |
|                                                   |
| Erweitert                                         |
|                                                   |
|                                                   |
| OK Abbrechen                                      |

| Unter "Erweiterte Einstellungen" muss die   |
|---------------------------------------------|
| "Datenflusskontrolle" ausgeschaltet werden. |

Unter "Weitere Einstellungen" wird der Modem-Initialisierungsstring aus DIGSI 4 "Eigenschaften Modem" automatisch eingetragen und angezeigt. Hier ist dies nicht der Fall, da in DIGSI 4 kein Eintrag erfolgte.

| Erweiterte Einstellungen für Modem 🛛 😨 🗵                                                           |                                                                                            |  |
|----------------------------------------------------------------------------------------------------|--------------------------------------------------------------------------------------------|--|
| Eehlerkontrolle     Für Verbindung erforderlich     Datenkomprimierung     Funkprotokoll verwenden | Datenflusskontrolle     Detenflusskontrolle     Hardware (RTG/CTG)     Software (XON/XOFF) |  |
| Modulationstyp                                                                                     |                                                                                            |  |
| An Protokoll anhängen                                                                              |                                                                                            |  |
| Protokoll anzeigen                                                                                 | OK Abbrechen                                                                               |  |

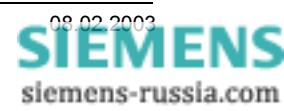

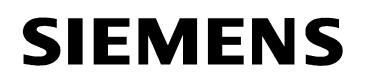

#### Anlagenmodem in DIGSI 4 anlegen

Durch einen Doppelklick auf das Ikon "Modems" wird mit "Neu" das Anlagenmodemmodem angelegt. Für das Modem wird ein Name vergeben, z.B. Verteiler Ost. Unter Modeminitialisierung muss zusätzlich X3 eingegeben werden, wenn aus einer Nebenstellenanlage zurückgerufen wird.

| Eigenschaften - Modem         |                         | × * * * * * * * * * * * * * * * * * * * | < |
|-------------------------------|-------------------------|-----------------------------------------|---|
| Einstellungen                 |                         |                                         |   |
| <u>N</u> ame:                 | Anlage Ost              |                                         |   |
| <u>M</u> odeminitialisierung: | ATX3&D0S0=1\$SB19200E08 | Ŵ                                       |   |
| Modem <u>t</u> reiber:        | MultiModem MT2834BL     | <b>•</b>                                |   |
|                               | <u>E</u> igenschaften   |                                         |   |
|                               |                         |                                         |   |
| Zugeordnete <u>A</u> dresse:  | Verteiler Ost           | 49 911 2559876 🗾                        | l |
|                               | Eigenschaften           |                                         |   |
|                               |                         |                                         |   |
|                               |                         |                                         |   |
| ОК                            |                         | Abbrechen Hilfe                         |   |

Die anderen Befehle bedeuten:

- X3 Rufen aus Nebenstellenanlage
- &D0 Steuerleitung DTR wird ignoriert da vom Schutzgerät nicht unterstützt
- S0=1 Rufannahme nach erstem Klingelzeichen
- \$SB19200 Feste Baudrate zum Schutzgerät (19200 Baud)
- E0 Echo ausschalten
- &W Einstellungen werden im nichtflüchtigen Speicher gesichert

Der bereits installierte Modemtreiber in Windows wird unter "Modemtreiber" ausgewählt. Unter Windows NT4 und Windows 2000 muss nach der Installation des Modemtreibers der Rechner neu gestartet werden, erst dann wird der Treiber in DIGSI angeboten.

Die "Zugeordnete Adresse" wird aus dem Telefonbuch ausgewählt.

#### Eigenschaften Anlagenmodem

Unter "Allgemein" muss die "Maximale Geschwindigkeit" auf 19200 eingestellt werden.

| gemein Eir           | nstellungen Optionen                     |
|----------------------|------------------------------------------|
|                      | MultiModem MT2834BL                      |
| Anschluss            | : COM-Anschluss (COM1)                   |
| – <u>L</u> autstärke |                                          |
| leise                | An I                                     |
| - <u>M</u> aximale I | Geschwindigkeit                          |
|                      | 19200                                    |
|                      | Nur mit dieser Geschwindigkeit verbinden |
|                      |                                          |
|                      | OK Abbrecher                             |

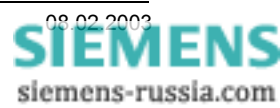

Unter "Einstellungen" werden keine Änderungen vorgenommen. Das Datenformat (Frame) bleibt auf 8 keine 1.

| Eigenschaften von MultiModem MT2834BL 🛛 🛛 😰 🗙 |  |  |
|-----------------------------------------------|--|--|
| Allgemein Einstellungen Optionen              |  |  |
| Verbindungseinstellungen                      |  |  |
| Datenbits: 8                                  |  |  |
| Parität: Keine                                |  |  |
| Stoppbits: 1                                  |  |  |
| Rufeinstellungen                              |  |  |
| ✓ Vor dem Wählen auf Freizeichen warten       |  |  |
| ☑ Wahlvorgang abbrechen nach 60 Sekunden      |  |  |
| Irennen nach Leerlauf von 30 Minuten          |  |  |
|                                               |  |  |
|                                               |  |  |
|                                               |  |  |
| OK Abbrechen                                  |  |  |

Unter "Erweiterte Einstellungen" kann die "Fehlerkontrolle" eingeschaltet bleiben.

Die "Datenflusskontrolle" und "Datenkomprimierung" <u>muss</u> ausgeschaltet werden, da sie vom Schutzgerät nicht unterstützt wird.

Unter "Weitere Einstellungen" wird der Modem-Initialisierungsstring ATX3&D0S0=1\$SB19200E0&W aus DIGSI 4 "Eigenschaften Modem" automatisch eingetragen. Ist dies nicht der Fall, werden die Einstellungen in DIGSI nicht übernommen. Es ist dann gegebenenfalls ein anderer Modemtreiber erforderlich.

| Erweiterte Einstellungen für Modem 🛛 🤶 🗙                                                           |                                                                    |  |  |
|----------------------------------------------------------------------------------------------------|--------------------------------------------------------------------|--|--|
| Eehlerkontrolle     Für Verbindung erforderlich     Datenkomprimierung     Funkprotokoll verwenden | Datenflusskontrolle     Hardware (RTS/CTS)     Software (XON/XOFF) |  |  |
| Medulationstyp                                                                                     |                                                                    |  |  |
| ATX3&D0S0=1\$SB19200E0&W                                                                           |                                                                    |  |  |
| An Protokoll anhängen Protokoll anzeigen                                                           | OK Abbrechen                                                       |  |  |

Sind die Modems alle angelegt, können sie in der Übersicht nochmals unter "Eigenschaften" kontrolliert und ggf. geändert werden.

Hier kann das Anlagenmodem auch initialisiert werden (siehe nächstes Kapitel).

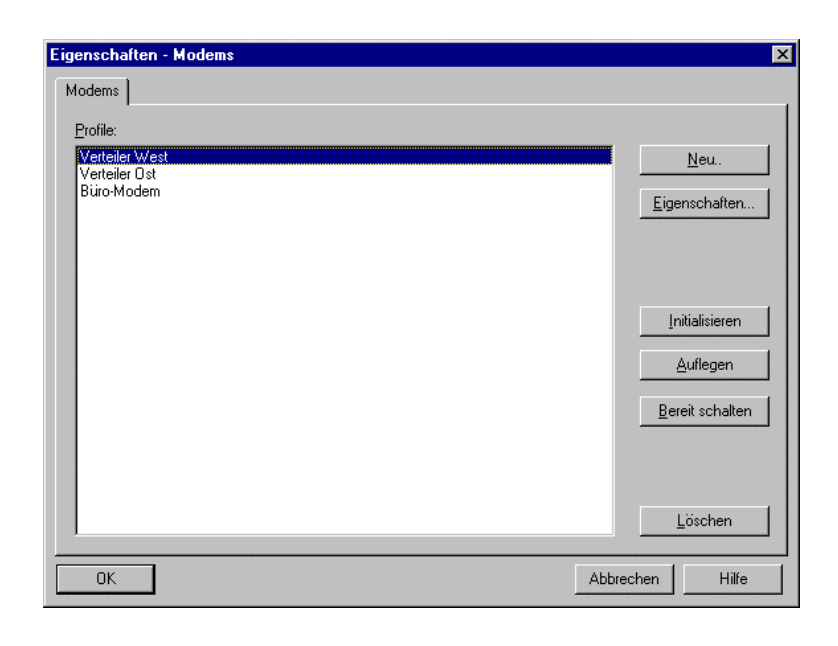

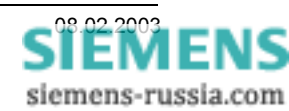

## Anlagenmodem initialisieren

Das Anlagenmodem muss zur Initialisierung einmalig mit einem Standardmodemkabel an den DIGSI-PC angeschlossen werden. Die DIL-Schalter stehen wie folgt:

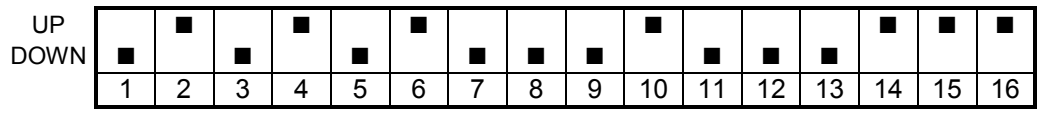

Seitenansicht des Modems MT2834xx

Achtung! Zur Einstellung wird das Modem ausgeschaltet. Die geänderten Einstellungen werden nur beim Einschalten des Modems übernommen.

Vor der Initialisierung sollte das Anlagenmodem auf die Werkseinstellungen zurückgesetzt werden. Anschließend das gewünschte Modem im Fenster "Eigenschaften Modems" markieren und mit dem Button "..Initialisieren" das Modem initialisieren.

Sollten im Fenster "Report" Fehlermeldungen erscheinen, rührt das daher, dass, z.B. durch den Befehl ATQ1, keine Rückmeldungen vom Modem ausgegeben werden.

Die Einstellungen sind nun im Modem fest hinterlegt und bleiben auch nach einem Stromausfall erhalten.

| Eigenschaften - Modems                                            | X                             |
|-------------------------------------------------------------------|-------------------------------|
| Modems                                                            |                               |
| <u>P</u> rofile:<br>Verteiler West<br>Verteiler Ost<br>Büro-Modem | <u>N</u> eu.<br>Eigenschaften |
|                                                                   | Initialisieren<br>Auflegen    |
|                                                                   | Löschen                       |
| ОК                                                                | Abbrechen Hilfe               |

Ob auch wirklich alle Einstellungen vom Modem übernommen wurden, sollte mit dem Windows-Programm "Hyper Terminal" (mit Einstellung COM1, 19200, 8N1) durch Eingabe der Befehle ATL5, ATL6 oder ATL7 kontrolliert werden. Die Eingaben werden nicht im Fenster angezeigt, da das Echo mit ATE0 ausgeschaltet ist. War die Initialisierung mit DIGSI 4 nicht erfolgreich, können die Befehle auch mit "Hyper Terminal" nachträglich eingegeben werden.

Das Anlagenmodem wird jetzt noch mit dem Sternkoppler oder anderem Umsetzer zu den Schutzgeräten verbunden und ist betriebsbereit.

## Modemverbindung festlegen

Für die Anlage, z.B. Verteiler Ost, muss eine Modemverbindung angelegt werden.

Hier wird festgelegt, welche Modems mit entsprechenden Einstellungen und zugewiesenen Telefonnummern für den Verbindungsaufbau verwendet werden. Dazu muss mit der rechten Maustaste eine "Modemverbindung" in den Anlagenordner eingefügt werden.

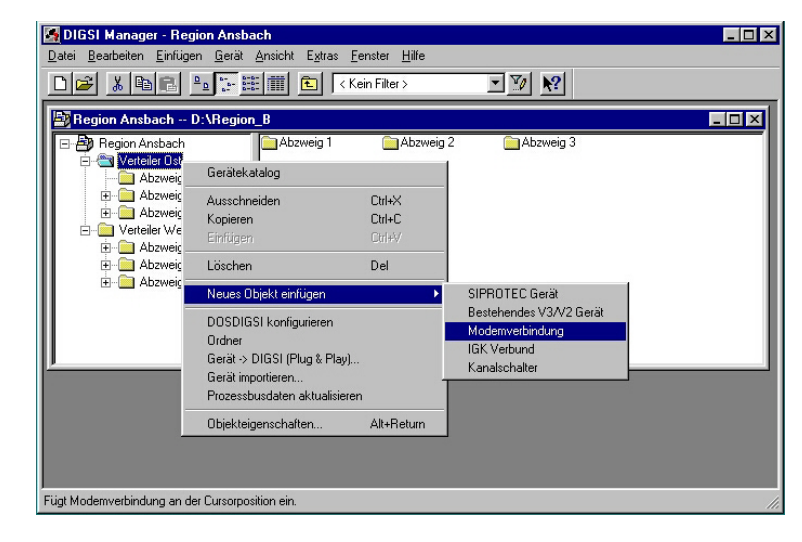

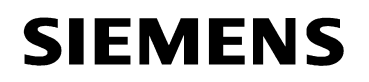

Ist die Modemverbindung angelegt, können die Modems unter "Eigenschaften Modemverbindung" ausgewählt werden.

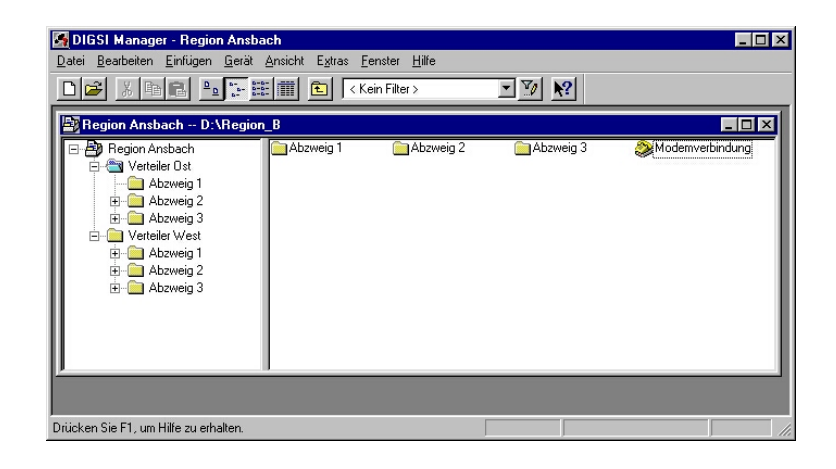

| igenschaften - Modemve  | rbindung      |           |          |
|-------------------------|---------------|-----------|----------|
| Allgemein Modemzuordnur | g ]           |           |          |
| Lokales Modem:          | Büro-Modem    |           | •        |
|                         | Eigenschaften |           |          |
| <u>F</u> ernes Modem:   | Verteiler Ost |           | <b>•</b> |
|                         | Eigenschaften |           |          |
|                         |               |           |          |
|                         |               |           |          |
|                         |               |           |          |
| ОК                      |               | Abbrechen | Hilfe    |

Alle Einstellungen in DIGSI 4 sind nun vollständig und das Büromodem kann über ein Modemkabel, das meist im Lieferumfang enthalten ist, mit dem Bedien-PC verbunden werden.

## Modemverbindung aufbauen

Die Modemverbindung kann durch einen Doppelklick auf die "Modemverbindung" und anschließender Auswahl des Gerätes, oder vom gewählten Schutzgerät aus direkt erfolgen. Unter "Online" "Direkt" wird die PC-Schnittstelle eingestellt an der das Büromodem angeschlossen ist, und unter "Geräteschnittestelle" "hinten" gewählt.

Hinweis: Die Einstellungen der Anlagenmodemschnittstelle und die der optischen Systemschnittstelle (V3), bzw. der Serviceschnittstelle (V4) <u>müssen</u> identisch sein.

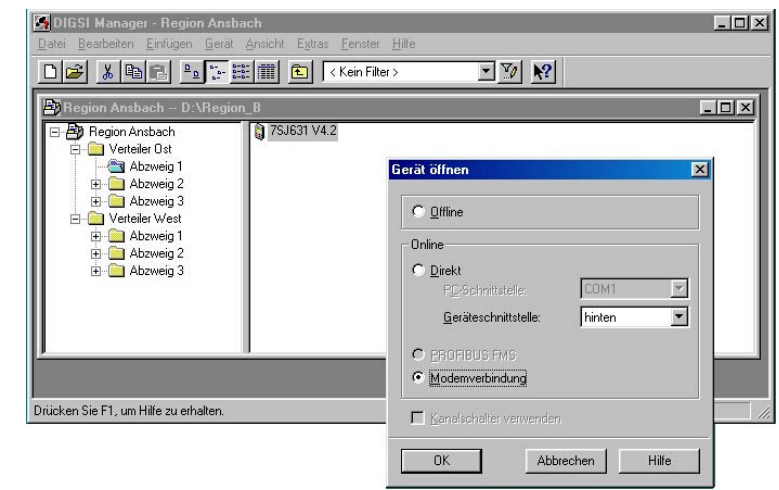

Danach wird die "Modemverbindung" markiert und der Verbindungsaufbau mit "OK" gestartet.

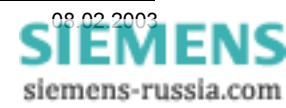

DIGSI 4 bietet als Modemverbindung die im Projekt nächste über dem Gerät liegende Modemverbindung an.

Ist dies die Richtige, wird mit "OK" bestätigt.

Im folgenden Fenster wird die "Zu wählende Rufnummer" angezeigt und kann nochmals kontrolliert werden. Werden zu viele führende Nullen angezeigt, können diese unter "Standort ändern" entfernt werden.

Sollte dies nicht helfen, kontrollieren Sie bitte die vollständige Eingabe der Rufnummern im Telefonbuch (siehe Telefonbuch anlegen).

### ACHTUNG !

Bei der Anwahl vom ISDN-Modem LOGES 64k/M zu analogen Modems <u>muss</u> der Telefonnummer ein Stern (\*) vorangestellt werden.

Dies geschieht mit dem Button "Standort ändern" unter "Wählparameter", "Standorte", "Amtskennzahl ist:".

Nach dem Beenden mit "OK" wird der Stern dann im Fenster "Modemverbindung aufbauen" unter "Zu wählende Rufnummer:" angezeigt (siehe Bild oben).

| Verbindung aufbauen über            |                        |
|-------------------------------------|------------------------|
| Modemverbindung:                    |                        |
| Region Ansbach / Verteiler Ost / Mo | demverbindung          |
| <u>E</u> igenschaften               | <u>N</u> ächste suchen |
| <u> </u>                            | Abbrechen Hilfe        |

| Modemverbindung aufbauen             |                 | × |
|--------------------------------------|-----------------|---|
| Mit <u>R</u> ückruf des Remote-Moder | ns              |   |
| Zu wählende Rufnummer:               | * 2559876       |   |
| <u>S</u> tandort ändern              |                 |   |
| ОК                                   | Abbrechen Hilfe |   |

| Standort:                              |                               |               |
|----------------------------------------|-------------------------------|---------------|
| jintern 💌                              | Ne <u>u</u> <u>E</u> ntfernen |               |
| Land:<br>Deutschland                   | Ogitsvorwahl:                 | ngahloptionen |
| Standortoptionen                       |                               |               |
| Amtskennzahl ist:<br>für Ortsgespräche | ×                             |               |
| für Ferngespräche                      | *                             |               |
| $\square$ <u>W</u> artefunktion beim W | /ählen deaktivieren:          | <b>T</b>      |
| Wählverfahren: 💽 M                     | FV (Ton) C IWV (Impuls)       |               |
| 🔲 Callingcard für Fernge               | spräche verwenden:            |               |
| Keine (Direktwahl)                     | ✓ Calling                     | jcard         |
| Zu wählende Rufnummer:                 | * 2559876                     |               |

siemens-russia.com

| Der An- bzw. Abwahl-<br>vorgang kann in einem                                            | B Report     Image: Constant State State |                                              |                                  |                     |
|------------------------------------------------------------------------------------------|----------------------------------------------------------------------------------------------------|----------------------------------------------|----------------------------------|---------------------|
| "Report-Fenster" verfolgt                                                                | Meldungen                                                                                                    | Datum                                        | Uhrzeit                          | <u>S</u> chließen   |
| werden.                                                                                  | Die Verbindung zum lokalen Modern konnte hergestellt werden.     Der Verbindungsaufbau zum fernen Modern findet statt                                                                                                    | 06.02.03<br>06.02.03                         | 13:13:02<br>13:13:02             | <u>E</u> xportieren |
|                                                                                          | Verbindung zum fernen Modem mit 28800 Bits pro Sekunde.                                                                                                    | 06.02.03                                     | 13:13:17                         | <u>L</u> öschen     |
| Steht die Modemverbindung,<br>wird automatisch die<br>Verbindung zum Gerät<br>aufgebaut. | Verbindung zum fernen Modern mit 2000 bits pio Sekunde.<br>Die Verbindung zum fernen Modern wurde abgebaut.<br>Die Verbindung zum lokalen Modern wurde abgebaut.                                                                                                    | 06.02.03<br>06.02.03<br>06.02.03<br>06.02.03 | 13:14:43<br>13:14:43<br>13:14:46 | Alles löschen]      |

Viel Erfolg